# MMO GAMING MOUSE GUÍA DE USUARIO

WARGRAFT

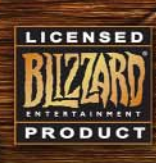

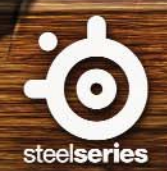

Gracias por elegir el ratón World of Warcraft® MMO Gaming Mouse. Blizzard Entertainment, creador del juego World of Warcraft® y SteelSeries, líder en fabricación e innovación de productos para jugar a nivel profesional (teclados, cascos, ratones, alfombrillas y otros accesorios) han creado conjuntamente este ratón. Esta guía de usuario se ha diseñado para que te familiarices con el ratón en todos los aspectos, incluidos su uso y configuración.

# DESCRIPCIÓN (CONFIGURACIÓN POR DEFECTO)

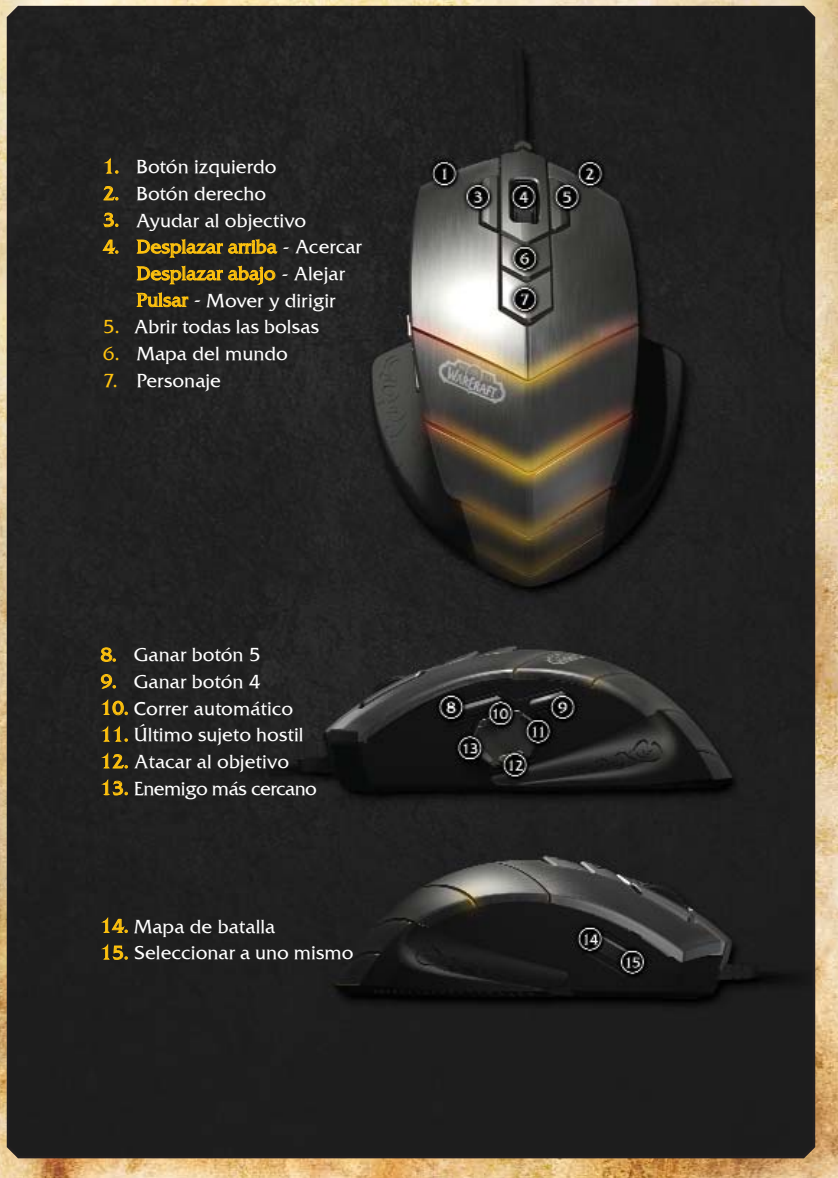

2

## CÓMO CONECTAR EL RATÓN

Conecte el cable USB a un puerto USB.

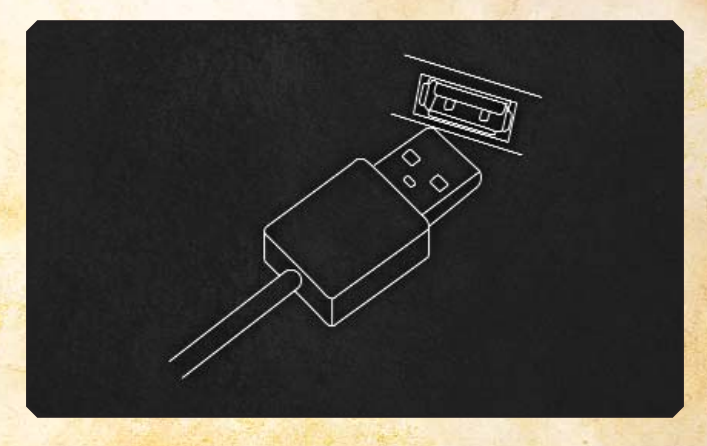

**Nota:** El World of Warcraft® MMO Gaming Mouse puede usarse en un ratio de índice de resultados ajustables a 250/500/1000 Hz. Estos ajustes se pueden configurar con el software (para obtener más información, consulta el apartado de software más abajo). Algunos adaptadores de USB hacen que bajen estas frecuencias; si sufres un descenso en el funcionamiento cuando uses el ratón con un adaptador de USB, conecta el ratón directamente a un puerto USB de tu ordenador.

## **ESPECIFICACIONES TÉCNICAS**

- Interfaz: USB 1.1 a velocidad máxima\*
- Tipo de sensor: láser
- Resolución ajustable a tiempo real (vía software): 800/1200/1600/2000/2400/3200 ppp (por defecto: 800 ppp)
- Velocidad máxima: 65ips
- Ratio de Fotogramas por segundo: 7200fps
- Aceleración máxima: 20g
- Altura mínima: 2.5mm
- Índice de resultados (vía software): 1000/500/250 Hz a 1/2/4 ms respectivamente (por defecto: 500 Hz / 2 ms de tiempo de respuesta)
- Formato de trayectoria de datos: 16-bit
- Modo inactivo: deshabilitado (el ratón siempre está encendido)
- Botones: 15
- Cable: trenzado, 2m

\*Denota ratio operando a 12Mbit/s (1.5MB/s).

## CÓMO INSTALAR EL SOFTWARE

1. Descarga el software de nuestra página web: http://www.steelseries.com/downloads/

2. Ejecuta el instalador y sigue las instrucciones de la pantalla.

# **DESCRIPCIÓN DEL SOFTWARE**

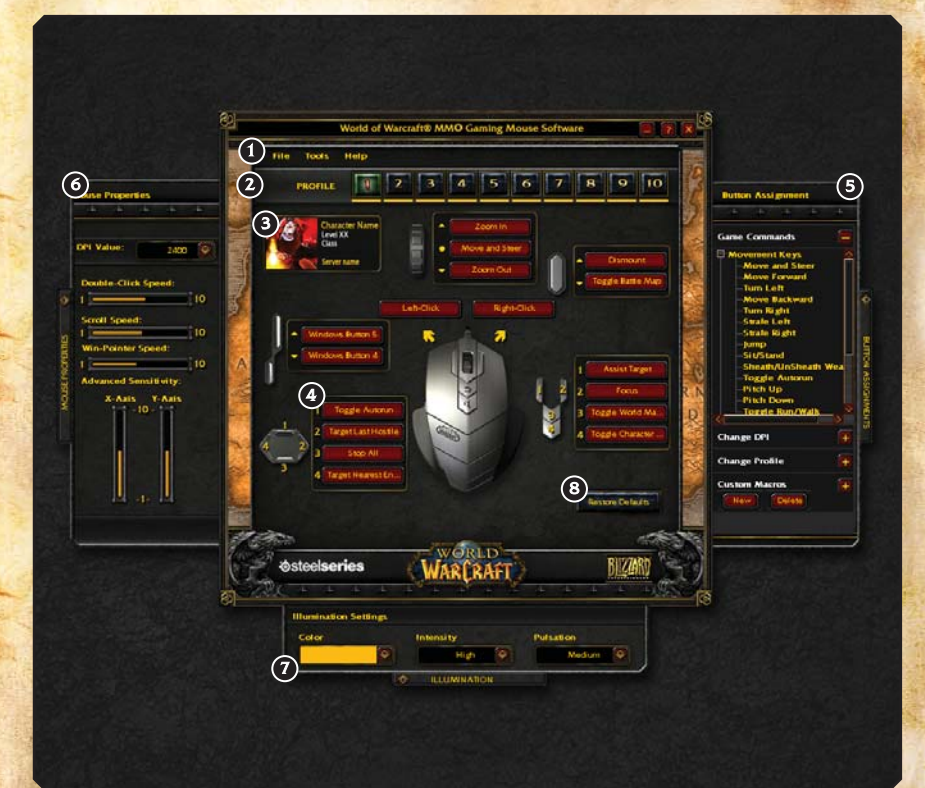

- 1. Área de menú
- 2. Área de perfil
- 3. Área de información de personaje
- 4. Grupos de botones con sus asignaciones actuales
- 5. Panel de asignación de botones\*
- 6. Panel de propiedades del ratón\*
- 7. Panel de lluminación\*
- 8. Botón para restablecer opciones por defecto

\* Estos paneles están cerrados por defecto. Selecciona la pestaña de los paneles para acceder.

## PANEL DE CONTROL DEL PERFIL

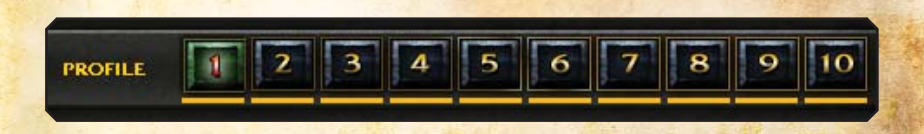

El World of Warcraft® MMO Gaming Mouse permite programar hasta 10 perfiles diferentes con asignaciones únicas en sus botones, ppp y ajustes de sensibilidad e iluminación. Todos los ajustes son específicos de cada perfil.

Cada perfil puede ir ligado a un personaje de World of Warcraft® a tu elección. Simplemente selecciona el Área de información de personaje del menú:

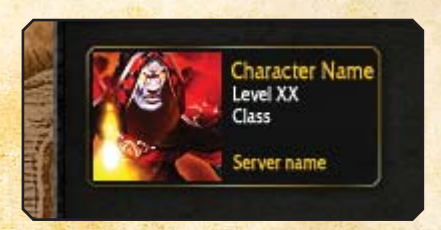

Introduce el personaje, el nombre del reino en el que se encuentre el personaje y selecciona en la nueva ventana la región donde está dicho reino:

|     | -      | 4      | -44 | - de | - 24-2 | -44 | - 44- | 24  | 24    |       |          |
|-----|--------|--------|-----|------|--------|-----|-------|-----|-------|-------|----------|
|     | anna:  |        | _   |      |        |     |       | Reg | jon:  |       | _        |
| Rea | lm:    |        |     |      |        |     |       |     | JS&O¢ | eanic | <u> </u> |
| Cha | racter | r Name | e:  |      |        |     |       |     |       |       |          |
|     |        |        | -   |      |        | -   | -     | -   |       |       |          |

Para terminar, selecciona Aceptar. La información de tu personaje y el avatar del mismo se recuperarán de la Armería de World of Warcraft® y de esta manera el perfil actualizado se asociará al personaje y al nombre asignado. Si se produce algún error, asegúrate de que la información sea correcta en http://eu.wowarmory.com/

El siguiente paso para continuar diseñando tu propio perfil es ajustar los colores y efectos en el ratón. Estas características se pueden encontrar en la parte inferior de la pestaña de lluminación. El panel de lluminación mostrará los siguientes ajustes en cuanto se despliegue:

| lluminatio | n Settings |           |           |    |        |
|------------|------------|-----------|-----------|----|--------|
| Color      |            | Intensity | Pulsation |    |        |
|            |            | High      |           | Me | dium 💓 |

Puedes elegir cualquier color de la paleta de colores:

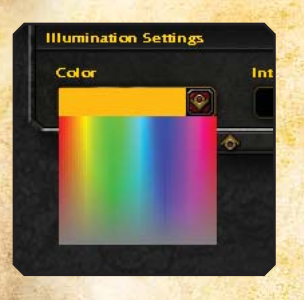

El World of Warcraft® MMO Gaming Mouse tiene hasta 16 millones de colores.

Después de seleccionar el color, elige el nivel de intensidad (alta, media o baja) para elegir el brillo que mostrarán los colores en el ratón. Ten en cuenta que si seleccionas *Desactivar*, desactivarás las luces del ratón.

Los efectos de pulsación incluyen ajustes (alto, medio, bajo o desactivar) para configurar con qué frecuencia se harán visibles los colores en el ratón. Prueba diferentes configuraciones hasta obtener el efecto deseado.

#### CÓMO USAR EL PERFIL

Hay tres maneras de activar el perfil:

- 1. Selecciona manualmente en el software el número del perfil en la parte superior de la pantalla principal o selecciona un perfil usando el icono Perfil del menú.
- 2. Asocia un archivo ejecutable con el perfil, de esta manera se cargará de forma automática al ejecutarlo. Esto se puede hacer en el menú: Archivo -> Editar Juego/APP:

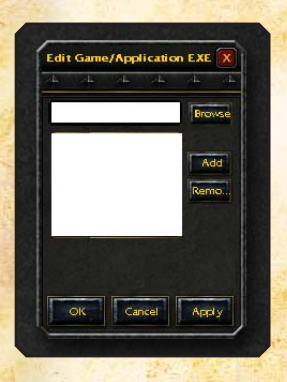

Para añadir un ejecutable a la lista de ejecutables asociados solo tienes que examinar o introducir el nombre del mismo y seleccionar *Añadir*. Puedes borrar cualquier ejecutable con el botón *Quitar*.

**Nota:** Si existen varios perfiles con el mismo ejecutable, se cargará el primero de ellos en cuanto se ejecute el juego o la aplicación.

3. Asigna un cambio de perfil a un botón del ratón con el apartado Cambiar Perfil en el panel de asignación de botones.

|                           |                    | P/             | L /L     |
|---------------------------|--------------------|----------------|----------|
| Zoom In                   |                    | Game Commands  | <b>E</b> |
| iove and Steer            |                    |                |          |
| Zoom Out                  | Profile Up         | Change DPI     | Œ        |
|                           | Profile Down       | Change Profile | EL       |
| Right Click               |                    | • Profile I    | <b></b>  |
| Naghe Lick                |                    | Profile 2      |          |
| 7                         |                    | Profile 3      |          |
|                           |                    | • Profile 4    | Ē        |
|                           | 1 Assist Target    | Profile 5      | Q.       |
|                           |                    | • Profile 6    | ASSI     |
|                           | Z Focus            | Profile 7      | GNJ      |
| 3                         | 3 Toggle World Ma  | D • Profile 8  | MEN      |
|                           | A Toggle Character | Profile 9      | 2        |
| //                        |                    | Profile 10     | P        |
|                           |                    | Profile UP     |          |
| 1                         |                    | Profile DOWN   |          |
| Contraction of the second | Restore Defaults   | Custom Macros  | (A)      |

Esto te permitirá cambiar de perfil mientras estás en el juego. Por ejemplo, puedes cambiar del perfil de JcE a JcJ al entrar en los campos de batalla. Asigna colores diferentes a los dos perfiles (p.ej: verde para el JcJ) para saber cuál se encuentra activo.

Ten en cuenta que puedes asignar tanto un perfil específico a un botón cómo ir *ARRIBA/ABAJO* para pasar de perfil a perfil. Asegúrate de que has asignado la opción Perfil *ARRIBA/ABAJO* en todos los perfiles relevantes de modo que funcione en todos ellos.

## CÓMO COMPARTIR PERFILES

Puedes exportar tus perfiles a un archivo externo usando Archivo -> Exportar Perfil y enviar este archivo a un amigo. Para importar un perfil solo tienes que usar Archivo -> Importar Perfil y se sobrescribirán los ajustes de tu perfil actual.

## CÓMO VOLVER A CONFIGURAR EL RATÓN

El World of Warcraft® MMO Gaming Mouse tiene simples pero amplias capacidades para volver a configurarlo. Se pueden volver a configurar todos y cada uno de los botones, incluyendo las funciones de la rueda del ratón (Desplazar arriba/Desplazar abajo).

Sólo tienes que seleccionar cualquiera de los botones en la ventana principal y abrir el Panel de asignación de botones, donde puedes seleccionar cualquiera de los comandos para este botón. Puedes seleccionar el comando que desees para que se asigne al botón elegido o arrastrar el comando a cualquier otro botón que prefieras.

También puedes pulsar físicamente cualquiera de los botones del ratón mientras el software se encuentra activo y este botón se iluminará automáticamente en la pantalla y estará listo para ser editado.

Existen 4 categorías a tu alcance en el Panel de asignación de botones:

1. Comandos de juego.

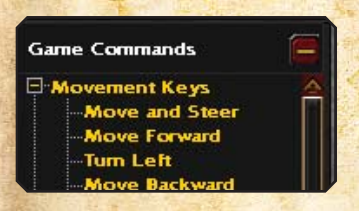

Esta categoría representa la asignación de accesos directos que se puede encontrar en World of Warcraft® haciendo posible asignar cualquier comando que se use en el juego a uno de los botones del ratón.

#### 2. Ajustar ppp.

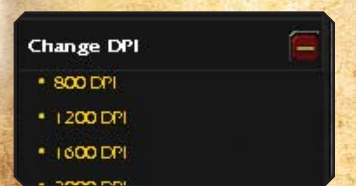

Usando esta sección puedes asignar un botón para que haga un cambio de ppp. Si seleccionas un valor específico, este cambiará en cuanto se pulse un botón. También puedes usar las funciones Aumentar ppp/Reducir ppp que aumenta o reduce ppp según el valor posterior o anterior de la lista.

#### 3. Cambiar perfil.

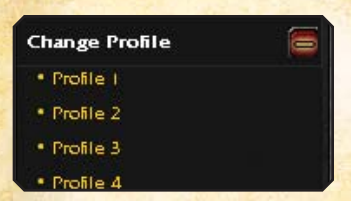

Con esta función puedes asignar cualquier botón para cambiar de perfil. De forma similar a los ppp, puedes elegir un botón para un perfil específico o puedes usar la opción de pasar de perfil a perfil usando Perfil *ARRIBA/ABAJO*.

#### 4. Macros Personalizadas.

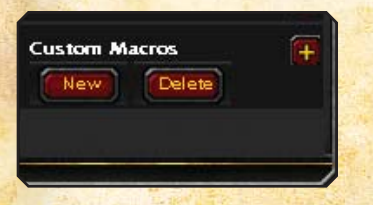

Esta sección contendrá todas las macros personalizadas para el perfil que estés usando. Estas macros pueden asignarse a botones del ratón, igual que los comandos de juego. Consulta la descripción detallada más abajo para saber cómo crear tus propias macros.

Cuando hayas terminado de editar o volver a configurar todos los botones, puedes imprimir el perfil para tenerlo como referencia usando Archivo -> Imprimir en el menú. Es una buena manera para tener a mano los accesos directos y así verlos sin tener que salir del juego a Windows.

#### CÓMO CREAR MACROS PERSONALIZADAS

¡Hacer una macros personalizada nunca ha sido tarea fácil! Abre el Panel de asignación de botones y expande la sección Macros personalizadas. Selecciona Nuevo para crear una nueva macro. Se abrirá una ventana de creación de macros:

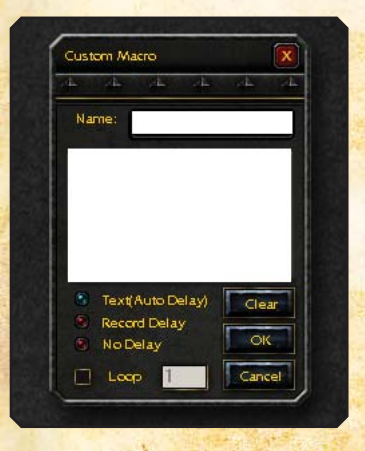

#### \*Advertencia:

Los usuarios y propietarios del World of Warcraft MMO Gaming Mouse (ratón de juego MMO para World of Warcraft) son responsables del empleo de este dispositivo en World of Warcraft. Steelseries y Blizzard Entertainment no consienten ni promueven ninguna acción o modificación inadecuada de ninguna de las características de este ratón que viole las reglas impuestas por Blizzard Entertainment y el Acuerdo de Condiciones de Uso de World of Warcraft, como la prohibición del juego automatizado. Para obtener más información, revisa el Acuerdo de Condiciones de Uso de World of Warcraft en: http://www.wow-europe.com/es/legal/termsofuse.html

Introduce el nombre de la macro, haz clic en el área de entrada de macros e introduce la macro. Una vez hecho esto, selecciona *Aceptar* y la macro aparecerá en la lista de Macros personalizadas, asígnala a cualquier tecla y estará lista para usarse.

Detalles avanzados a la hora de crear una macro:

#### 1. Control de sincronización

Puedes cambiar entre tres modos distintos de grabación retardada:

- **Texto (retraso automático):** Esta opción está seleccionada por defecto y está diseñada para optimizar los retrasos para un mejor funcionamiento en el juego. Si no estás seguro de qué opción usar, deja esta opción.
- Grabar retraso: Cuando selecciones esta opción, grabarás los retrasos a tiempo real mostrando la velocidad de mecanografiado. Esta opción es aconsejable si necesitas sincronización a tiempo real para alguna macro avanzada.
- Sin retraso: Desactiva todos los retrasos y activa la macro instantáneamente. Aunque a veces esta opción es muy útil, World of Warcraft® y otros juegos requieren normalmente algo de retraso para que el juego pueda procesar la entrada en la macro como si hubiera sido introducida de forma manual. Si no hay retrasos, el juego o la aplicación puede no recibir la macro o puede cargarse parcialmente, con lo que recomendamos usar esta opción con precaución.

#### 2. Bucle

Puedes colocar la macro en la opción de bucle especificando el número de repeticiones deseadas.

En cualquier momento, mientras se edita la macro, puedes limpiar el contenido de la ventana con el botón *Borrar* y empezar a escribir de nuevo.

Si deseas eliminar cualquier macro existente, puedes hacerlo seleccionándola y pulsándo el botón Eliminar que se encuentra en la sección Macros personalizadas.

Todas las macros personalizadas son únicas para cada perfil y no estarán disponibles para otros perfiles. Esto se hace para prevenir mezclar distintas macros que pueden ser poco útiles en perfiles diferentes y preservar así un orden.

De todas maneras, si quieres usar una macro existente en otro perfil, puedes exportarla usando Archivo -> Exportar en el menú y también importar al nuevo perfil (Archivo -> Importar). Esto te permitirá empezar a editar el nuevo perfil basándote en algunos ajustes ya existentes y con una lista de macros disponible.

# PROPIEDADES DEL RATÓN Y AJUSTES GENERALES

Selecciona la flecha para abrir la pestaña de Propiedades del Ratón en la parte izquierda del panel. Aquí puedes encontrar los ajustes estándares del ratón:

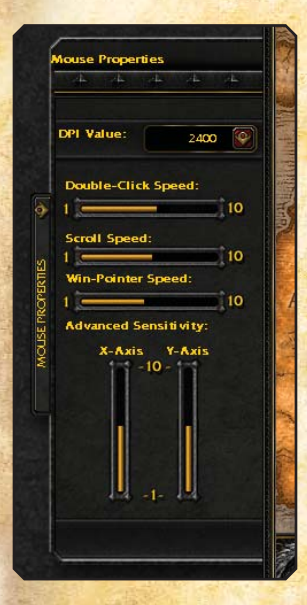

- Valor ppp Estos son los ajustes disponibles: 800/1200/1600/2000/2400/3200
- Velocidad del doble clic.
- Velocidad de desplazamiento.
- Velocidad del puntero Aunque exista esta opción disponible entre otros ajustes estándar de Windows, se recomienda usar los ppp para controlar la sensibilidad del ratón para conseguir una mejor precisión.
- Sensibilidad avanzada Permite al usuario ajustar de forma independiente los ejes X/Y (sensibilidad de ejes).

El índice de resultados es un ajuste generalizado y que no se incluye en el panel de Propiedades del Ratón. Se puede ajustar en Herramientas -> Índice de resultados del menú y permite al usuario elegir entre 250/500/1000 Hz a 1/2/3 ms respectivamente.

Aunque todos los demás ajustes son específicamente para el perfil, el índice de resultados está ajustado de forma global y afecta a los 10 perfiles.

Ten en cuenta que cambiando el índice de resultados se reajusta el ratón y esto fuerza al sistema operativo a cambiar a una velocidad distinta en el USB. Este cambio global puede hacer que el ratón deje de funcionar durante unos segundos, esto es totalmente normal. Por último, el menú de Ayuda incluye los siguientes puntos:

- Guía de usuario abre esta guía de usuario.
- Acerca de muestra la marca del ratón y la información del software.

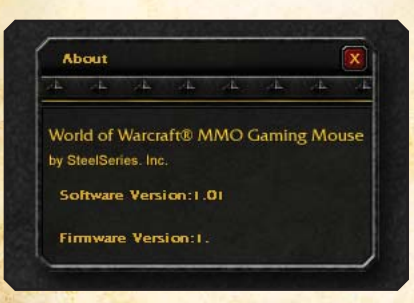

Esta información es importante ya que muestra la versión de software que estás usando y puede ser necesaria cuando contactes con el servicio al cliente de SteelSeries.

Si tienes más preguntas, visita nuestra página web: http://www.steelseries.com

© 2008 Blizzard Entertainment, Inc. Todos los derechos reservados. Warcraft, World of Warcraft y Blizzard Entertainment, Inc., en los EE.UU.y/o en otros países. Todas las demás marcas a las que se hace referencia son propiedad de sus respectivos propietarios. © SteelSeries 2008. Todos los derechos reservados. SteelSeries y todos los demás productos de sub-marcas están registradas y pertenecen a SteelSeries ApS. Todas las demás marcas a las que se hace referencia son propiedad de sus respectivos propietarios. © SteelSeries 2008. Todos los derechos reservados. SteelSeries y todos los demás productos de sub-marcas están registradas y pertenecen a SteelSeries ApS. Todas las demás marcas a las que se hace referencia son propiedad de sus respectivos propietarios. EU.U. y/oras patientes pendientes.